## The Mott's Blackberry App v0.1.6 by InterApp'ed

## Install the Blackberry App

Install the blackberry application by navigating to the following address in the Web Browser on your Blackberry phone.

## http://bb.themotts.ca

When the download screen appears scroll to the bottom and select Download.

Once the application has completed installing you will be prompted to Continue or Run the App.

The first time you run this App you will be asked to "grant The Motts Trusted Application status", select Yes. Later you will find the App in the Downloads folder of your Tray Menu, in some cases it will appear in the Tray Menu itself.

NOTE: If listening live or podcasts are not working please try doing a hard reboot before contacting Daniel, this can be done by saving all your open documents and remove the battery for 30 seconds and replace.

## Using the Blackberry App

Start the App by pressing the Menu button and navigating to the Downloads folder. Press the Select button on The Mott's App. Make sure you are connected to a Wifi network to avoid cellular bandwidth usage.

On the **Home Screen** of the App you will be presented with the latest news for The Mott's and a couple buttons. Whether The Mott's are live or not determines whether you will see the Live Stream button. The Previous Podcasts button will always appear for when you want to hear one of The Mott's previous shows.

After you press the Live Stream button on the *home screen* or in the menu (menu button) you will be directed to the Blackberry media player to play the live show. From here if you press the End Call button you will be escaped to the Blackberry Home Screen while the live stream continues to play. You can press the Back button to exit the live stream back to The Motts App.

If you press the **Previous Podcasts** button on the *home screen* or in the menu (menu button) you will be directed to a list of buttons for each month currently backed-up by The Mott's. From there you are then brought to a list of shows for the chosen month. Once you select the show you wish to to hear press the button and the show will load and start playing immediately in the custom player. Pressing down your Select button you can navigate forward and previous in the current podcast. Pressing the menu button in the player gives you options to Play, Pause, Resume and Stop. You can also press the End Call button at anytime to minimize the App.

NOTE: If listening live or podcasts are not working please try doing a hard reboot before contacting Daniel, this can be done by saving all your open documents and remove the battery for 30 seconds and replace.

Make sure you **Check for Updates** often by selecting the menu option. Please be advised that this is always the first step we use to solve any problems with the application.

*If you have any problems or bugs please email danielk@InterApped.com with the first few line of text from Menu -> Options -> About and also an exact description of how you produce this error.*